# Ćwiczenia w wierszu poleceń

Jolanta Bachan, 2015-03-12

# 1 Ściągnij folder "DOS-exercices.zip"

## 2 Przechodzenie po ścieżkach: CD lub CD ..

c:\> c:\>**cd** Users

c:\Users>cd Jola\Documents\Teaching

 $c:\label{eq:local_states} c:\label{eq:local_states} c:\label{eq:local_states} c:\label{eq:local_states} c:\label{eq:local_states} d:\label{eq:local_states} c:\label{eq:local_states} c:\label{eq:loca$ 

c:\Users\Jola\Documents>cd ..\..

c:\Users>cd Jola\Pictures

c:\Users\Jola\Pictures>cd c:\ c:\>

C:\Users\Jola>cd Documents\Teaching\Teaching2014\_2015\Jezyki\_skryptowe\2015-03-12

 $C:\Users\Iola\Documents\Teaching\014_2015\Jezyki\_skryptowe\2015-03-12> cd\DOS-exercises\First$ 

## 3 Skopiuj plik ODS o jeden folder wyżej: COPY

c:\Users\Jola\Documents\Teaching\Teaching2014\_2015\Jezyki\_skryptowe\2015-03-12\D OS-exercises\First>**copy \*.ods ..**\ corpus-data.ods Liczba skopiowanych plików: 1.

## 4 Skopiuj wszystkie pliki TXT do innego folderu: COPY

C:\Users\Jola\Documents\Teaching\Teaching2014\_2015\Jezyki\_skryptowe\2015-03-12\DOSexercises\First>**copy \*.txt ..\Second\Inside** file01.txt file02.txt file03.txt Liczba skopiowanych plików: 3.

## 5 Przenieś wszystkie pliki WAV do innego folderu: MOVE

C:\Users\Jola\Documents\Teaching\Teaching2014\_2015\Jezyki\_skryptowe\2015-03-12\DOSexercises\First>move \*.wav ..\Second\Inside

 $\label{eq:linear} C:\Users\Jola\Documents\Teaching\Teaching\2014_2015\Jezyki\_skryptowe\2015-03-12\DOS-exercises\First\tone01.wav$ 

 $C: \label{eq:local_constraint} C: \label{eq:local_constraint} Users \label{eq:local_constraint} Is a ching \label{eq:local_constraint} C: \label{eq:local_constraint} Users \label{eq:local_constraint} Users \l$ 

Ćwiczenia w wierszu poleceń

Jolanta Bachan

exercises\First\tone02.wav C:\Users\Jola\Documents\Teaching\Teaching2014\_2015\Jezyki\_skryptowe\2015-03-12\DOSexercises\First\tone03.wav Liczba przeniesionych plików: 3.

## 6 Usuń wszystkie elementy z danego folderu: DEL

C:\Users\Jola\Documents\Teaching\Teaching2014\_2015\Jezyki\_skryptowe\2015-03-12\DOSexercises\First>**del \*.\*** 

C:\Users\Jola\Documents\Teaching\Teaching2014\_2015\Jezyki\_skryptowe\2015-03-12\DOSexercises\First\\*.\*, Czy na pewno (T/N)? T

## 7 Skopiuj wszystkie pliki do innego folderu.

 $\label{eq:loss_copy_loss_copy_loss$ 

Uwaga! Kropka '.' na końcu polecenia oznacza "skopiuj do aktualnej ścieżki". Polecenie czytamy: "skopiuj z folderu < ...\Second\Inside\ > wszystkie pliki < \*.\* > tutaj < . >, czyli do folderu < First > "

..\Second\Inside\file01.txt

..\Second\Inside\file02.txt

 $..\Second\Inside\tone02.wav$ 

..\Second\Inside\tone03.wav

Liczba skopiowanych plików: 6.

## 8 Stwórz nowy plik tekstowy: COPY CON

C:\Users\Jola\Documents\Teaching\Teaching2014\_2015\Jezyki\_skryptowe\2015-03-12\DOSexercises\First>**copy con new\_file.txt** <wciśnij Cntl+Z, a potem Enter> ^Z

Liczba skopiowanych plików: 1.

#### 9 Skopiuj dane z pliku file01.txt do pliku new\_file.txt

C:\Users\Jola\Documents\Teaching\Teaching2014\_2015\Jezyki\_skryptowe\2015-03-12\DOSexercises\First>**copy new\_file.txt+file01.txt** file01.txt new\_file.txt Liczba skopiowanych plików: 1.

## 10 Stwórz kolejny nowy plik tekstowy i wpisz do niego tekst

## 10.1 Sprawdź, czy funkcja echo jest włączona: ECHO

C:\Users\Jola\Documents\Teaching\Teaching2014\_2015\Jezyki\_skryptowe\2015-03-12\DOSexercises\First>echo ECHO jest wlączone.

## 10.2 Wpisz tekst do nowego pliku (plik zostanie stworzony automatycznie): ECHO >

 $\label{eq:c:Users} C: Users Jola Documents Teaching 2014_2015 Jezyki_skryptowe 2015-03-12 DOS-exercises First> echo Hello > new_file 02.txt$ 

### 10.3 Dodaj dwie kolejne linijki do tego pliku (funkcja "append"): ECHO >>

C:\Users\Jola\Documents\Teaching\Teaching2014\_2015\Jezyki\_skryptowe\2015-03-12\DOSexercises\First>**echo World >> new\_file02.txt** 

C:\Users\Jola\Documents\Teaching\Teaching2014\_2015\Jezyki\_skryptowe\2015-03-12\DOSexercises\First>**echo !** >> new\_file02.txt

## 10.4 Wydrukuj kilka linijek do pliku jednocześnie: ECHO &

C:\Users\Jola\Desktop>( echo Jola ma kota & echo Mama lubi dzieci & echo Tata uwielbia rosliny ) > test.txt

#### 11 Wydrukuj zawartość folderu: DIR

C:\Users\Jola\Documents\Teaching\Teaching2014\_2015\Jezyki\_skryptowe\2015-03-12\DOSexercises\First>**dir** Wolumin w stacji C to OS Numer seryjny woluminu: 982B-4B29

**Katalog**: C:\Users\Jola\Documents\Teaching\Teaching2014\_2015\Jezyki\_skryptowe\20 15-03-12\DOS-exercises\First

| 2015-03- | 11 16:44    | <dir> .</dir>                   |
|----------|-------------|---------------------------------|
| 2015-03- | 11 16:44    | <dir></dir>                     |
| 2015-03- | 11 16:43    | 6 file01.txt                    |
| 2015-03- | 11 16:29    | 6 file02.txt                    |
| 2015-03- | 11 16:29    | 6 file03.txt                    |
| 2015-03- | 11 16:43    | 6 new_file.txt                  |
| 2015-03- | 11 16:47    | 20 new_file02.txt               |
| 2015-03- | 11 16:27    | 44 144 tone01.wav               |
| 2015-03- | 11 16:28    | 44 144 tone02.wav               |
| 2015-03- | 11 16:28    | 44 144 tone03.wav               |
|          | 8 plik(ów)  | 132 476 bajtów                  |
|          | 2 katalog(ó | w) 9 850 605 568 bajtów wolnych |
|          |             |                                 |

## 12 Ćwiczenia indywidualne:

- 1. Usuń jeden dowolny plik TXT z folderu "Inside".
- Utwórz nowy plik 'myFile.txt' i wydrukuj do niego tekst: To jest bardzo proste zadanie.
- 3. Skopiuj wszystkie pliki WAV na Pulpit (będąc w folderze First)
- 4. Skopiuj jeden plik z Pulpitu do folderu First (będąc w folderze First)
- 5. Wydrukuj zawartość Pulpitu.
- 6. Usuń wszystkie pliki z folderu First.

Ćwiczenia w wierszu poleceń